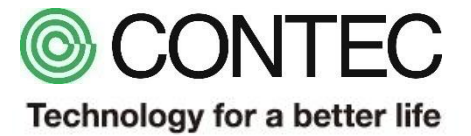

# M2M/IoTソリューション CONPROSYS FITプロトコル通信 サンプルタスク

2018年03月06日 株式会社コンテック

必要機材

## 本サンプルを利用するに当り、最低限必要な機材を以下に示します。 動作確認や信号状況を変化させるためのスイッチ・センサ類は適宜ご用意下さい。

| 品名        | 型式                  | 必要数 | メーカー   |
|-----------|---------------------|-----|--------|
| M2Mコントローラ | CPS-MC341-ADSC1-111 | 2   | CONTEC |
| ノートPC     | -*1                 | 1   |        |
| LANケーブル   | -*2                 | 2   |        |

※1: Google Chrome、Firefox、Internet Exproler11等が動作するPCをご利用下さい。
 ※2: M2Mコントローラ本体は2つのLANポートを備えますので、HUBとしてご利用下さい。
 その他のネットワーク機器を接続するような場合は、適宜HUBやケーブルをご用意下さい。

サンプル概要

本サンプルは2台のCONPROSYSをLANケーブルで接続し、FITプロトコルを利用してIO情報を取得するサ ンプルプログラムです。FITプロトコルを用いてデータを取得するサンプルタスクと、取得したデータを表示するサ ンプルモニタリング画面を用意しております。

本サンプルを利用する場合のネットワーク構成を以下に示します。

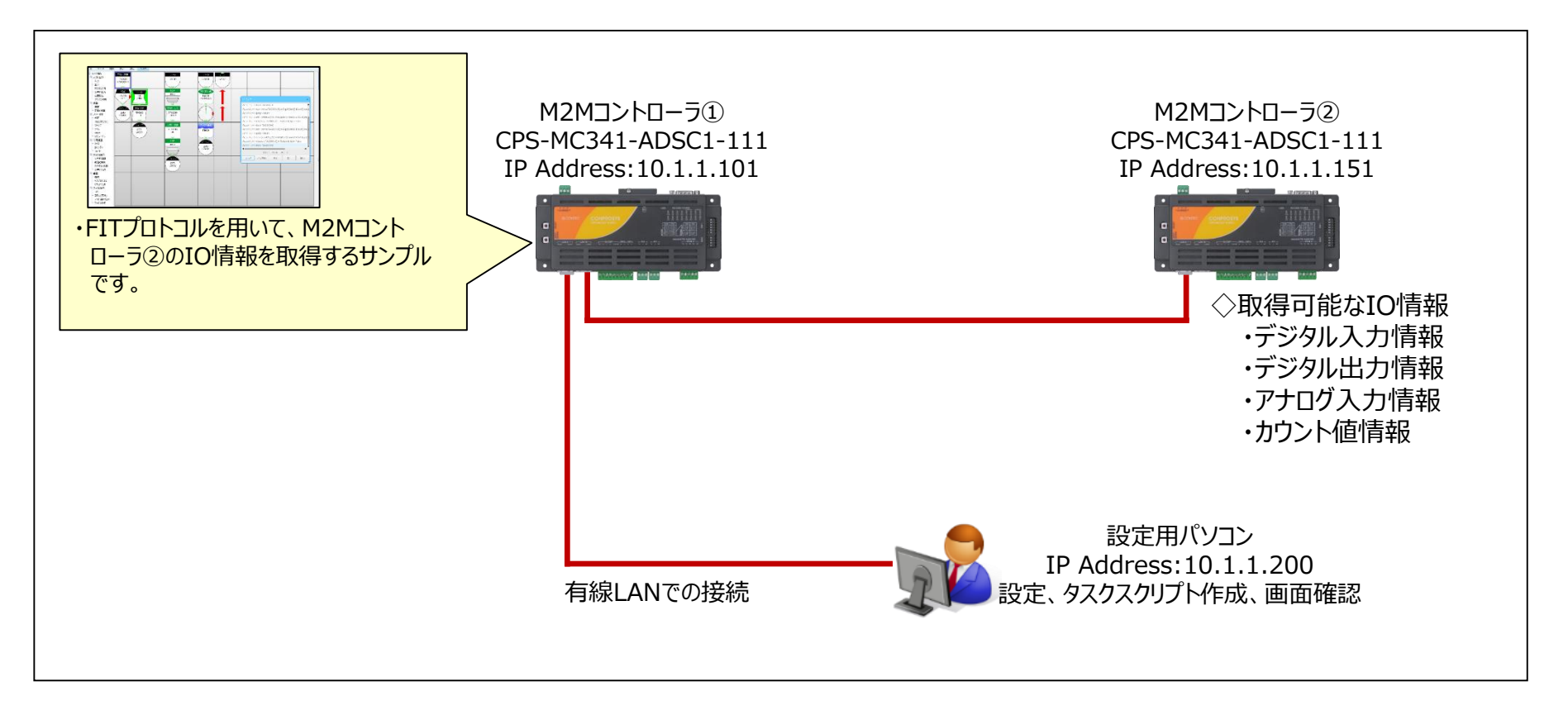

# FITプロトコル概要

F&eITプロトコル(以降FITプロトコル)はUDP/IPを用いた弊社独自の通信プロトコルで、主にリモートIO情報を取得することを目的にしたプロトコルです。本プロトコルは『CONPROSYS®シリーズ』の他、 『F&eIT® 省配線リモートI/Oシステム』にも搭載されています。

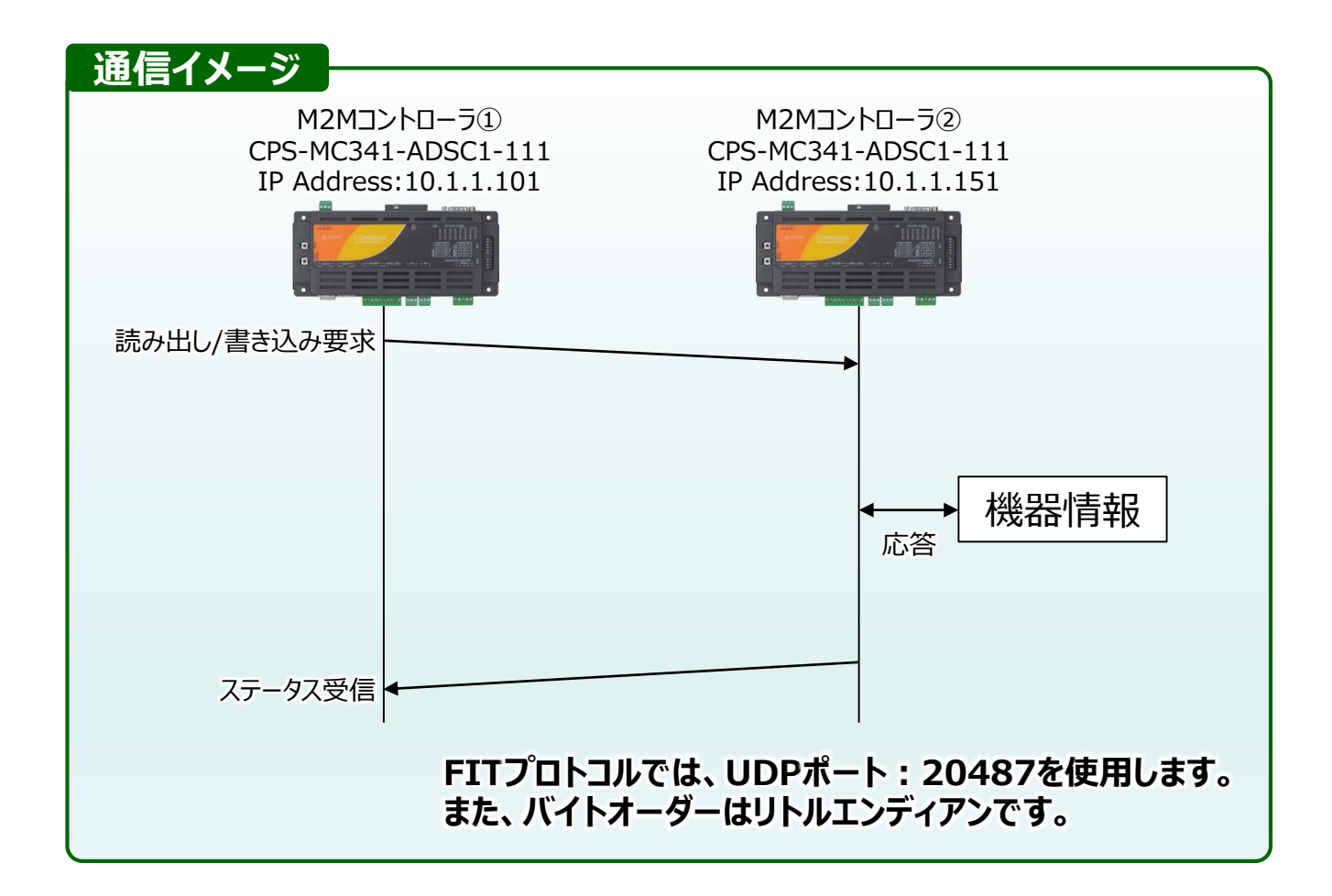

# サンプルタスク使用方法

- ① CONPROSYSのタスク編集画面より[ファイル] [ローカルディスクから開く] を選択します。
- ② ダウンロードしたファイルを展開したフォルダから「FIT\_Sample.dat」を選択し、[開く]を選択します。
- ③ CONPROSYSのタスク編集画面より[ファイル] [タスクを保存...]を選択し任意の ファイル名: Task0~9の何れかで保存します。
- ④ [設定]-[リンク設定…]を選択します。
- ⑤ 「リンク設定」画面の [link-0] の [詳細] を選択します。
- ⑥ 本資料P.4の内容にしたがって設定します。右図を参考下さい。

| ・コネクションモード   | :アクティブモード    |
|--------------|--------------|
| ・接続先ホスト      | : 10.1.1.151 |
| ・プロトコル       | : UDP        |
| ・ポート番号       | : 20487      |
| ・通信タイプ       | : 可変長        |
| ・無通信タイムアップ*1 | :1           |
| ・リンクオープンモード  | : 常時オープン     |

\*1:最終電文受信後、設定値(×100msec)の間のみ次のパケット受信を待ちます。 パケットが分割されるような際にご利用下さい。

| link-0              |            | × |
|---------------------|------------|---|
| 接続タイプ: Ethernet     |            | • |
| コネクションモード           | アクティブモード 🔻 |   |
| 接続先ホスト              | 10.1.1.151 |   |
| プロトコル               | UDP 🔻      |   |
| ポート番号               | 20487      |   |
| 通信タイプ               | 可変長 ▼      |   |
| 設定値                 |            |   |
| 無通信タイムアップ(x100msec) | 1          |   |
| リンク・オープンモード         | 常時オープン 🔻   |   |
|                     |            |   |
|                     |            |   |
|                     |            |   |
|                     | OK キャンセノ   | 6 |

# サンプルタスク動作

サンプルタスクを以下に示します。本ページでは①部分の説明を致します。

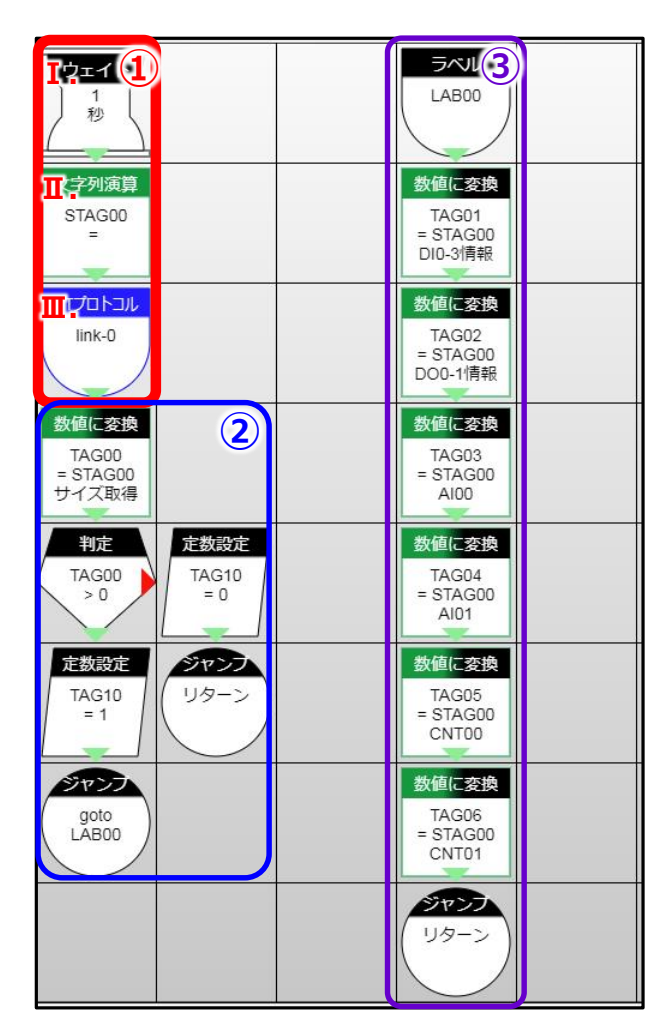

# ① 前処理~FITプロトコル通信

- I. 1秒間待機します。
- II. 受信バッファ(STAG00)をクリアします。

III. FIT通信を実施します。FITプロトコル通信は、以下の条件で設定しています。

◇サンプルタスク『FITプロトコル』プロパティ情報

| ศาวีอโวル | プロパティ                                                                                            |          | 値                                   | →設定したリンク設定番号を          | 指定下さい。  |
|----------|--------------------------------------------------------------------------------------------------|----------|-------------------------------------|------------------------|---------|
| link-0   | リンクNo                                                                                            | lin      | k-0                                 |                        |         |
|          | アドレス(HEX)                                                                                        | 固        | 定値<br>FITプロト                        | コルにおけるアクセスするアド         | ノスを指定   |
|          | 固定値(アドレス)                                                                                        | 3a       | 2900 します。ア                          | クセスアドレスは、リファレンスマ       | マニュアル   |
|          | FeITアクセス                                                                                         | 読        | み込み、等を参照                            | トさい。                   |         |
|          | サイズ                                                                                              | 固        | <sup>定値</sup> 指定したア                 | ドレスから読み出すサイズを指         | 宣定します。  |
|          | 固定値(サイズ)                                                                                         | 48       | アドレスマッ                              | ノプはリファレンスマニュアル等        | を参照下さい。 |
|          | バッファ                                                                                             | ST       | AG00                                |                        | 271++   |
|          | 次ステップ                                                                                            | 下/       | ^                                   | マ信電又でSTAGUUに作          | ふしまり。   |
|          | → X                                                                                              | 0        |                                     |                        |         |
|          | ĻΥ                                                                                               | 2        |                                     |                        |         |
|          | ♦<br>♦<br>♦<br>♦<br>♦<br>♦<br>♦<br>♦<br>♦<br>♦<br>♦<br>♦<br>♦<br>♦<br>€<br>₽<br>₽<br>₽<br>₽<br>₽ | 1AD      | SC1-111 FI                          | 「プロトコルアドレス情報           |         |
|          | ◆ I/O空間                                                                                          |          |                                     |                        |         |
|          | I/O情報(例)                                                                                         |          |                                     |                        |         |
|          | CPS-MC341-AD                                                                                     | SC1-111  | <ul> <li>CPS-MC341Q-ADSC</li> </ul> | • CPS-MC341G-ADSC1-110 |         |
|          | CPS-MC341-AD                                                                                     | SC 2-111 | CPS-MC341G-ADSC                     | 1-111                  |         |
|          | アドレス                                                                                             | サイズ      | 内容                                  | 補足                     |         |
|          | 3A2900h~                                                                                         | 1 R      | DI-0ch                              | bit0、bit1、bit2,bit3    |         |
|          |                                                                                                  | 1 RV     | V DO-0ch                            |                        |         |
|          |                                                                                                  | 14 R     | dumy                                |                        |         |
|          |                                                                                                  | 2 R      | AI-Uch                              | LSB(0-4095)            |         |
|          |                                                                                                  | 2 I K    | AI-1CD                              |                        |         |
|          |                                                                                                  | 12 P     | dumy                                |                        |         |
|          |                                                                                                  | 12 R     | dumy                                | LSB(0=16777215)        | _       |

## サンプルタスクを以下に示します。本ページでは②部分の説明を致します。

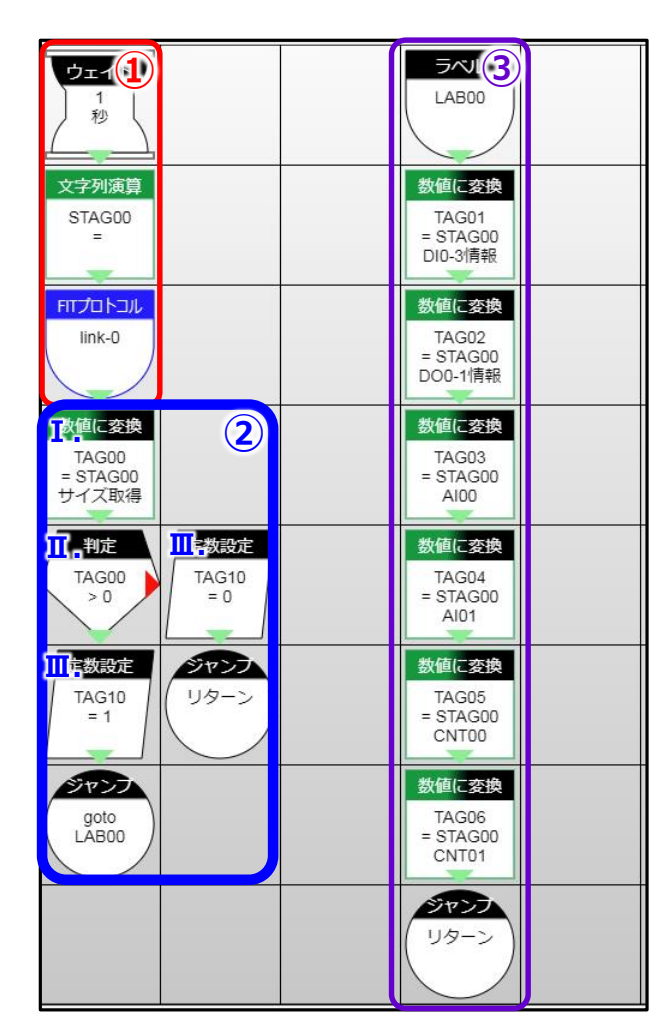

## ② 受信内容確認~通信異常判定

I. 受信バッファ(STAG00)のデータサイズを確認します。データサイズ確認は、『数値に 変換』アイコンを用います。データ取得に失敗している場合、STAG00内はnullとなり 、データサイズを取得した場合は0になります。

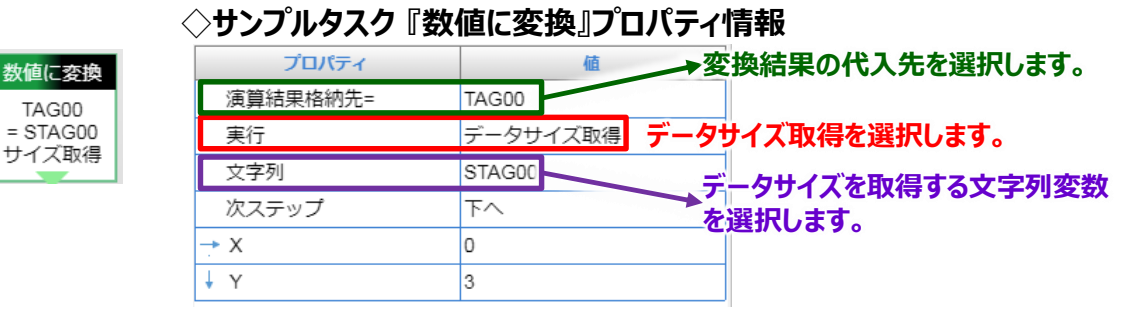

II. I.の処理にて、データサイズを取得した後判定を用いて正常・異常を判断します。

受信データサイズ(TAG0)の値が0より大きければ正常、それ以外は異常とします。

III. 正常の場合は、通信状態(TAG10)に1を代入し、③の処理へジャンプします。 異常の場合は通信状態(TAG10)に0を代入し、先頭に戻ります。

## サンプルタスクを以下に示します。本ページでは③部分の説明を致します。

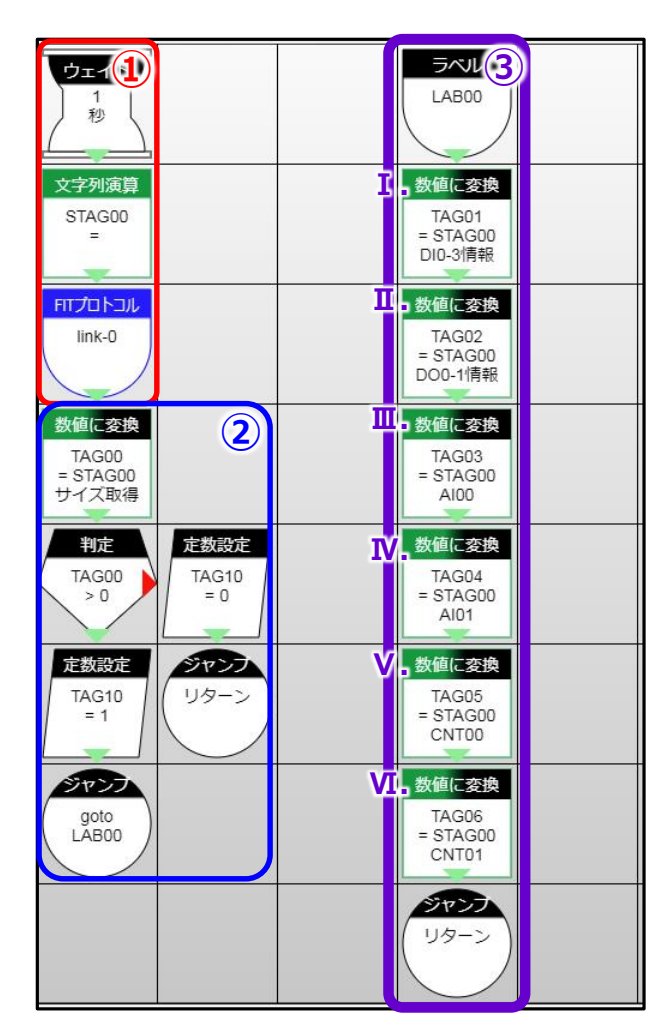

## ③ データ抽出処理

受信バッファ内の電文から必要なデータを抜き出していきます。

データの抜出には、『数値に変換』アイコンを用います。取得するサイズに応じてプロパティを 変更しています。

#### ◇DI/DO情報取得時(I・Ⅱ)

| プロパティ        | 値                |
|--------------|------------------|
| 演算結果格納先=     | TAG01            |
| 実行           | 1ByteバイナリからSHORT |
| 文字列          | STAG00           |
| 先頭からの位置      | 固定値              |
| 固定値(先頭からの位置) | DI:0、DO:1        |

#### ◇AI情報取得時(Ⅲ·Ⅳ)

| •            |                  |
|--------------|------------------|
| プロパティ        | 値                |
| 演算結果格納先=     | TAG03            |
| 実行           | 2ByteバイナリからSHORT |
| 文字列          | STAG00           |
| 先頭からの位置      | 固定値              |
| 固定値(先頭からの位置) | AI00:16、AI01:18  |
| バイト順         | リトルエンディアン        |

#### ◇CNT情報取得時(Ⅲ·Ⅳ)

| プロパティ        | 値                 |
|--------------|-------------------|
| 演算結果格納先=     | TAG05             |
| 実行           | 4ByteバイナリからLONG   |
| 文字列          | STAG00            |
| 先頭からの位置      | 固定値               |
| 固定値(先頭からの位置) | CNT00:32、CNT01:36 |
| バイト順         | リトルエンディアン         |

先頭からの位置及び、取得サイズはアドレス マップを参照下さい。

#### ◇CPS-MC341ADSC1-111 FITプロトコルアドレス情報

| アドレス     | サー | イズ | 内容      | 補足                  |
|----------|----|----|---------|---------------------|
| 3A2900h~ | 1  | R  | DI-0ch  | bit0、bit1、bit2,bit3 |
|          | 1  | RW | DO-0ch  |                     |
|          | 14 | R  | dumy    |                     |
|          | 2  | R  | AI-0ch  | LSB(0-4095)         |
|          | 2  | R  | AI-1ch  |                     |
|          | 12 | R  | dumy    |                     |
|          | 4  | R  | CNT-0ch | LSB(0-16777215)     |
|          | 4  | R  | CNT-1ch |                     |
|          | 8  | R  | dumy    |                     |

# TAG割付

本サンプルで用いているTAGの割付情報を以下に示します。 拡張及び連携する際の参考としてご使用下さい。

| TAG番号 | 項目名      |
|-------|----------|
| TAG00 | 受信データサイズ |
| TAG01 | DI情報     |
| TAG02 | DO情報     |
| TAG03 | AI00情報   |
| TAG04 | AI01情報   |
| TAG05 | CNT00情報  |
| TAG06 | CNT01情報  |
| TAG07 | 予備       |
| TAG08 | 予備       |
| TAG09 | 予備       |
| TAG10 | 通信状態     |

|        | •      |
|--------|--------|
| STAG番号 | 項目名    |
| STAG00 | 受信バッファ |
| STAG01 | 予備     |
| STAG02 | 予備     |
| STAG03 | 予備     |
| STAG04 | 予備     |
| STAG05 | 予備     |
| STAG06 | 予備     |
| STAG07 | 予備     |
| STAG08 | 予備     |
| STAG09 | 予備     |
| STAG10 | 予備     |

# サンプルモニタリング画面使用方法

- CONPROSYSのモニタリング編集画面より[ファイル]-[ローカルディスクから開く]を選択します。
- ダウンロードしたファイルを展開したフォルダから「FIT\_Sample.page」を選択し、[開く]を選択します。
- ③ [ファイル]-[名前をつけて保存...]を選択し任意のファイル名で保存します。

HMIの画面イメージ

### モニタリング画面 データ確認サンプル

FITプロトコル通信データを確認するためのサンプルモニタリング画面です。

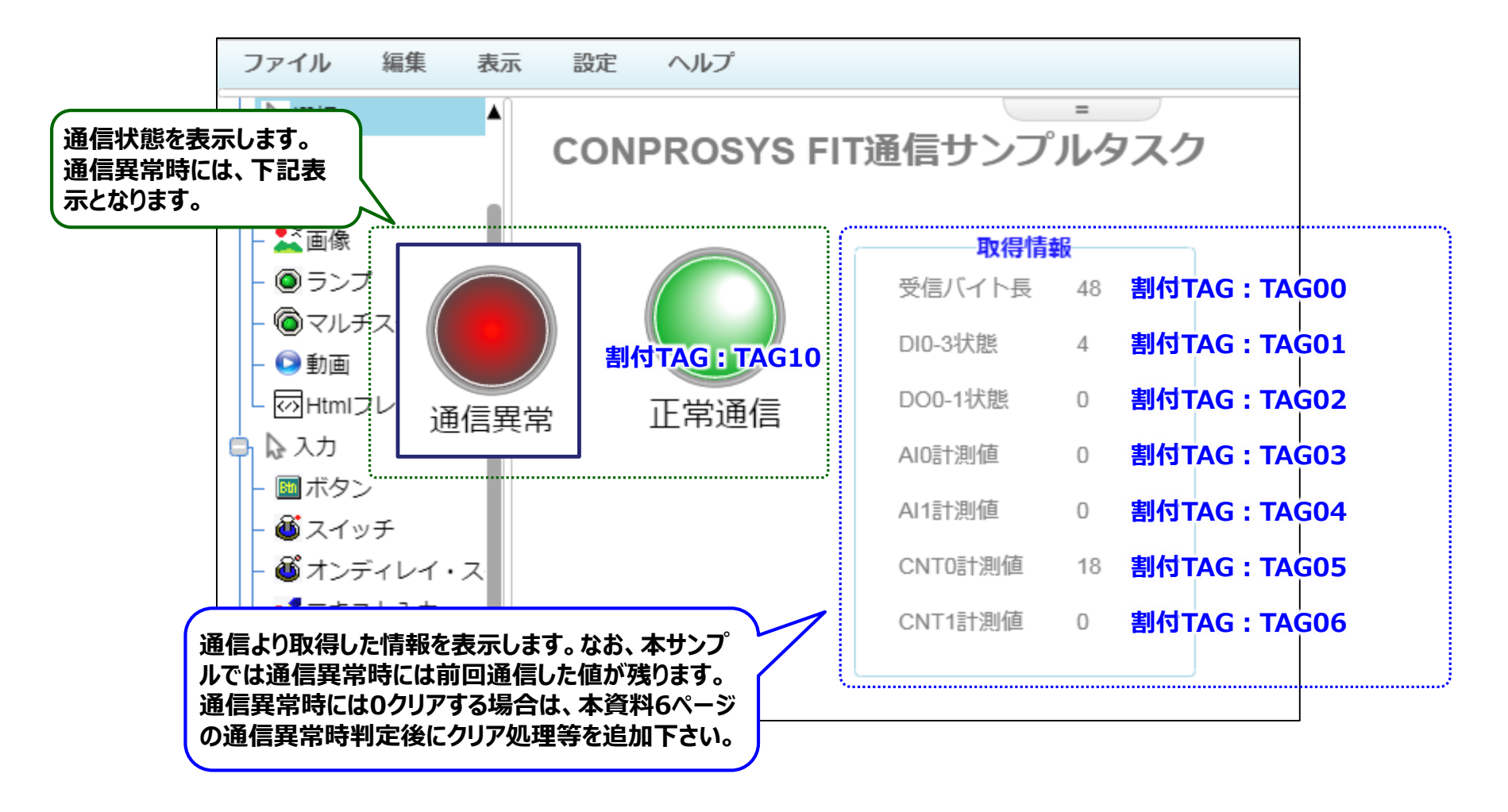

# FITプロトコル通信注意事項

## ▼ FITプロトコル 受信電文表示に関して

FITプロトコルで取得した電文を、デバッグ画面、もしくはモニタリング画面で表示する時、データが何も入っていないように見えることがあります。

これは、FITプロトコルはバイナリ値を扱うため『0x00』が入ることがあるためです。『0x00』が含まれた文字列 をデバッグ画面やモニタリング画面で表示しようとすると、文字コード上『0x00』が終端文字と解釈され、そこで文 字列としては終了となります。

以下に例を示しますが、データ受信時に0x00が含まれているとそれ以降デバッグ画面等で表示されませんが、実際にデータとしては入っておりますので、受信確認には『数値に変換』のデータ長プロパティをご利用下さい。

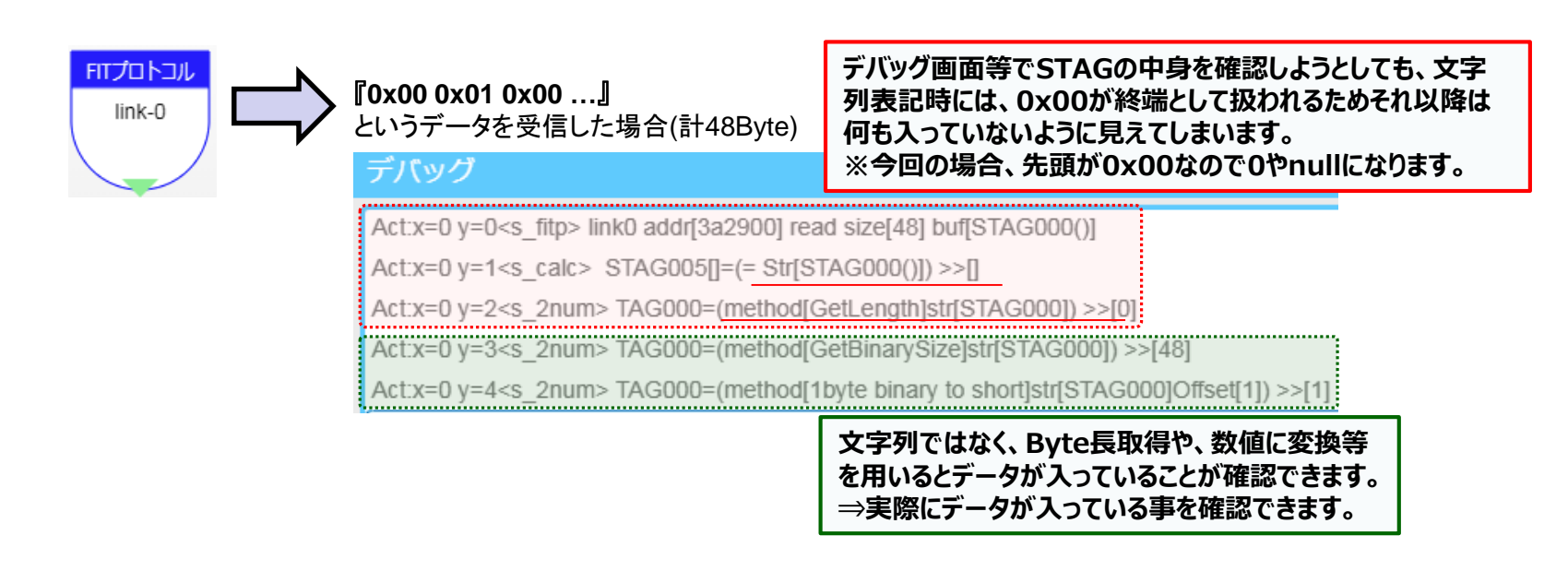

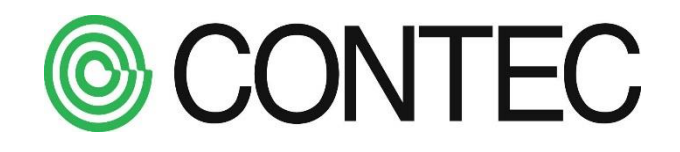